# Procurement Certification Guide: Step by Step Process for Workday Learning

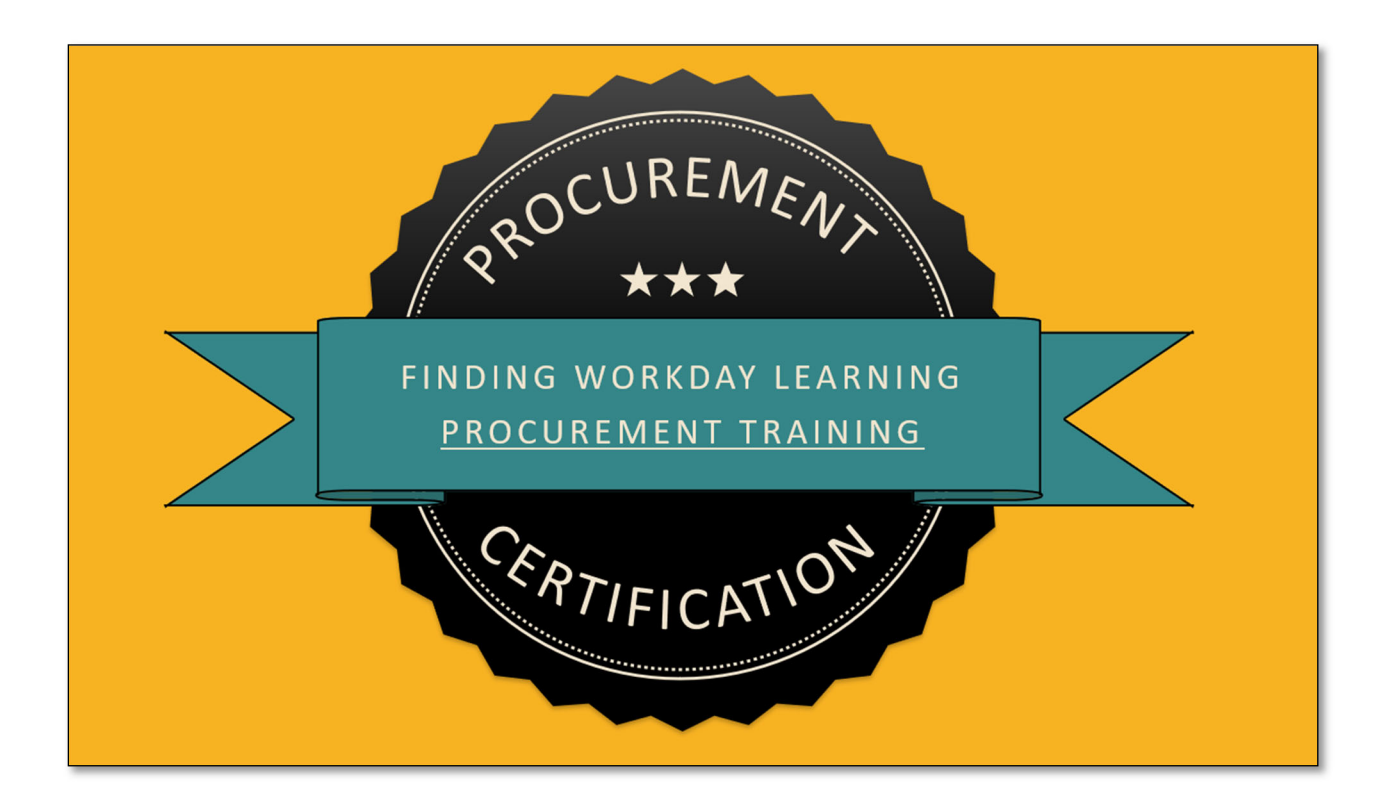

#### SPB Policy 23-02

SPB Policy 23-02 outlines the necessary training requirements for procurement professionals in the state of Nebraska. As of 11/20/2023, the State of Nebraska has a new and updated Procurement Manual, and new training for procurement (PT) roles. New and existing users that have a PT role in JD Edwards EnterpriseOne (E1) are required to complete all necessary training that corresponds with SPB Policy 23-02 by March 1<sup>st</sup>, 2024. For a complete copy of SPB Policy 23-02, click this link. Below is a graphic listing the necessary training.

This document includes a step-by-step procedural guide on how to find, enroll, and complete required training for PT levels. For questions email <u>as.materielpurchasing@nebraska.gov</u>.

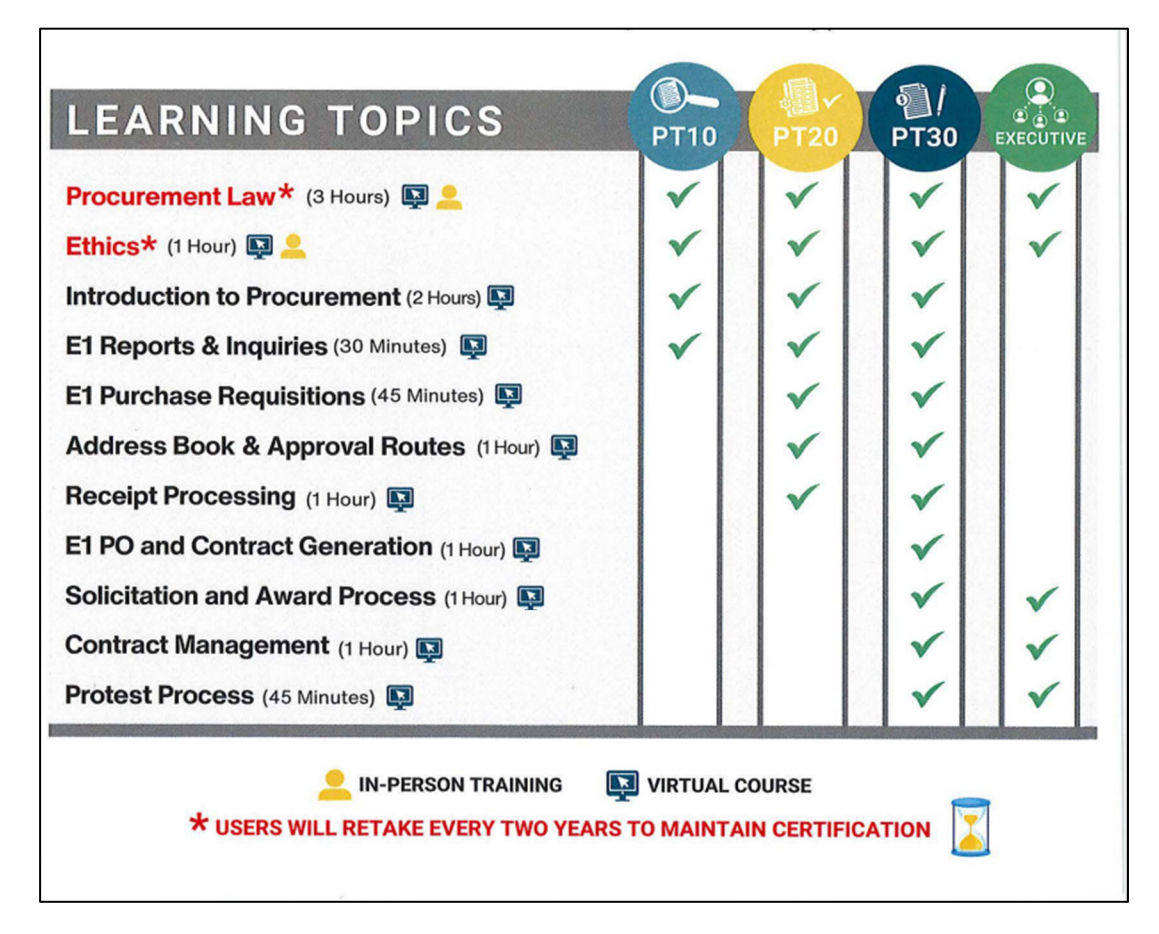

### SPB Policy 23-02 Procurement Certification Program Learning Topics

## Step by Step Guide for Workday Procurement Certification Training

- 1. Navigate to link.nebraska.gov using a search engine
- 2. Click the "Workday" Link.

| Link • Resources                                              | <ul> <li>Administrative Service. Nebraska.gov</li> </ul>       | Governor                                | NEBRASKA<br>DEPT. OF ADMINISTRATIVE SERVICES |
|---------------------------------------------------------------|----------------------------------------------------------------|-----------------------------------------|----------------------------------------------|
| Workday<br>• NEW Workday Recruit<br>• All your needs within c | Expansion: Ava.<br>ment, Learning and Talent<br>ne system      | ble Now!                                |                                              |
|                                                               | We are now using Workday f                                     | or Learning, Talent, and foruiting      |                                              |
| Payroll &<br>Financial Center                                 | SSO Payroll & Financial Center Logon ID:<br>firstname.lastname | Workday<br>HR, Recruiting, Learning, ai | nd Talent                                    |
|                                                               | Forgat Password<br>PFF: Indp: 409.401.4098                     | - (HM Paulmens) Historia                | L                                            |
|                                                               |                                                                |                                         |                                              |

3. Log into Workday using your Nebraska government email or user ID.

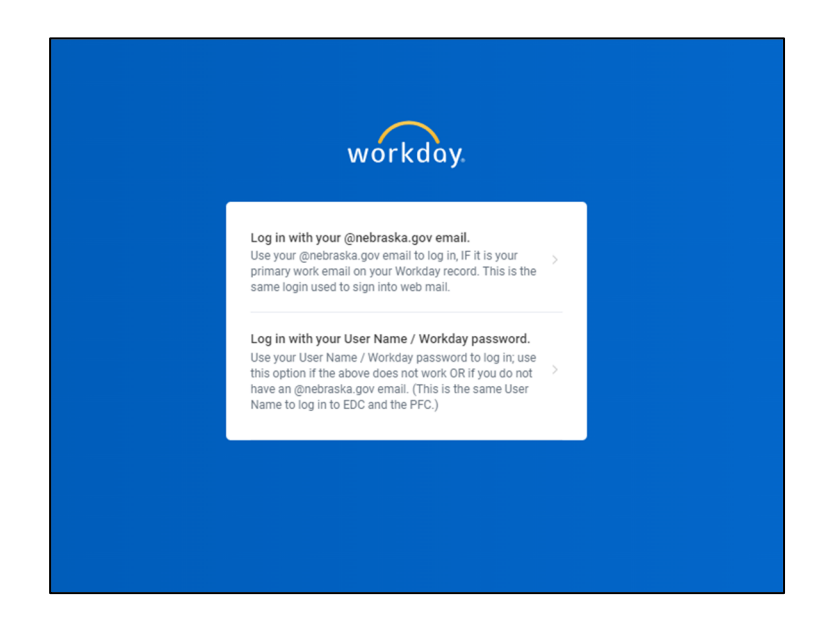

4. In the search bar at the top of the screen, click the button that says "Learning."

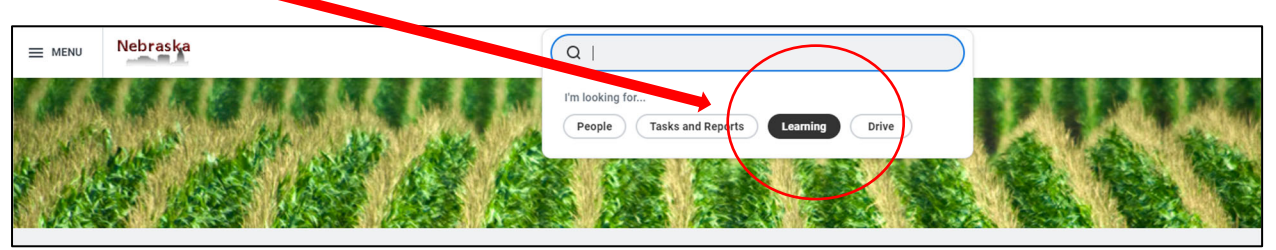

5. Type in the title of the required learning you are looking to find, for example "PT10," or "PT30."

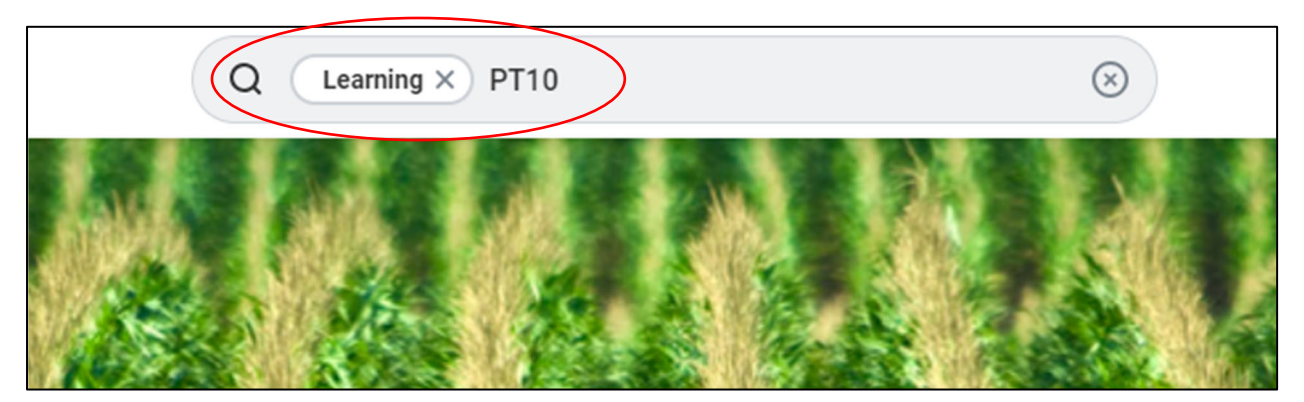

6. Press your "Enter" key. This should bring you to the learning program from your search.

| Q Learning X PT10                                                                                                    | $\otimes$                                                                                                    |
|----------------------------------------------------------------------------------------------------|----------------------------------------------------------------------------------------------------|
| PT10 Certification, Procurement Certification Program Level One         Welcome to the State of Nebraska's Procurement Certification Program (PCP)         Level One! This program offers a variety of courses that will follow best practic         Program • 5 items | Image: Weed Help?         Browse resources and common questions to get what you need.         Visit Help Center → |

7. Click the "Enroll" Button for the Program.

| Program: PT10 Certification,<br>Procurement Certification Program Level<br>One                                                                  | Revel ONE |
|----------------------------------------------------------------------------------------------------|-----------|
| Welcome to the State of Nebraska's Procurement Certification Program (PCP) Level One!                                                           | 富富富富立 (2) |
| This program offers a variety of courses that will follow best practices set by the DAS Materiel<br>Administrator, and State Purchasing Bureau. | Enroll    |
| This certification program provides an overview of topics related to procurement, and currently includes<br>the following lessons:              |           |
| - *Procurement Law and Ethics                                                                                                    |           |
| - E1 Reports and Inquiries                                                                                                    | ☆ Rate    |
| - Initial Procurement training                                                                                                    |           |
| * In person and virtual offering, as recording from 12/1/2023 law and ethics course                                                             |           |
| Hide All                                                                                                    |           |
| Program Length Delivery Mode<br>5 items Self-Directed                                                                                           |           |

8. After you enroll, a prompt will pop up with all the courses in the program. To complete this step, click the "Submit" button at the bottom of the screen.

| PT10 Certification, Procurement Certification Program Level One                                                                                                    |                                                                     |                             |
|----------------------------------------------------------------------------------------------------|---------------------------------------------------------------------|-----------------------------|
| Welcome to the State of Nebraska's Procurement Certification Program (PCP) Level One!                                                                                                    |                                                                     |                             |
| This program offers a variety of courses that will follow best practices set by the DAS Materiel Administrator, and State Purcha<br>This certification program provides an overview of topics related to procurement, and currently includes the following lessons: |                                                                     |                             |
|                                                                                                    |                                                                     | *Procurement Law and Ethics |
| E1 Reports and Inquiries                                                                                                    |                                                                     |                             |
| Initial Procurement training                                                                                                    |                                                                     |                             |
| In person and virtual offering, as recording from 12/1/202                                                                                                    | 3 law and ethics course                                             |                             |
|                                                                                                    |                                                                     |                             |
| Content 5 items                                                                                                    |                                                                     |                             |
| Content 5 items                                                                                                    | ⊤ 団 Ш                                                               |                             |
| Content 5 litens<br>Content<br>Procurement Law and Ethics (In Person)                                                                                                    | Type Blended Course                                                 |                             |
| Content Silems Content Procurement Law and Ethics (In Person) Procurement Law and Ethics (Virtual)                                                                                                    | Type Dended Course Biended Course                                   |                             |
| Content 5 Items Content Procurement Law and Ethics (In Person) Procurement Law and Ethics (Virtual) Procurement Law and Ethics (Recording)                                                                                                    | Type III III<br>Biended Course<br>Digital Course                    |                             |
| Content: 5 Items Content Procurement Law and Ethics (In Person) Procurement Law and Ethics (Virtual) Procurement Law and Ethics (Recording) Et Reports and Inquiries                                                                                                | Type       Biended Course       Digital Course       Digital Course |                             |

9. After you enroll in the program you will be able to complete the required courses. Click the "Start Program" Button to begin.

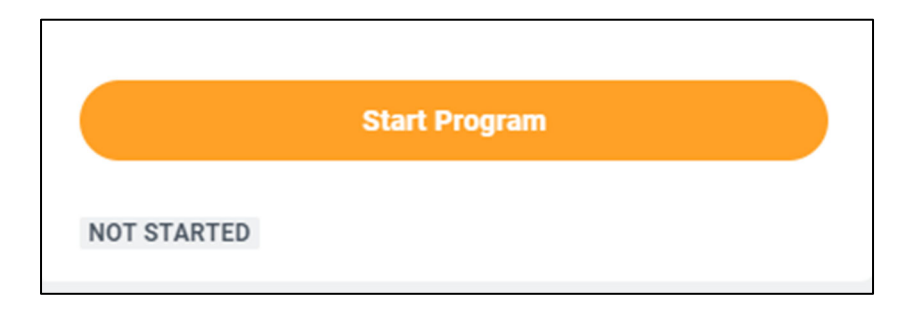

10. Once you have started the program, you will be prompted to begin completing individual courses. To do this, click the "Enroll" button for the first course that becomes available to you.

| E1 A<br>Enroll                  | ddress Book and /                               | Approval Routes                                                  |
|---------------------------------|-------------------------------------------------|------------------------------------------------------------------|
| This course<br>EnterpriseC      | e offers resources for processes related to add | dress books and approval routes in JD Edwards                    |
| Course Ir<br>Duration<br>1 hour | <b>1formation</b><br>Lessons<br>1               | Procurement Certification<br>Program                             |
| Delivery Mo<br>Self-Directo     | ode<br>ed<br>onal Course Details                | Address Book and Document<br>Approval Route Process<br>NEBRASKA- |

## 11. To begin the course, click the button "Start Course."

| NOT STARTED                                    |                                      |                                   |  |
|------------------------------------------------|--------------------------------------|-----------------------------------|--|
| E1 Address Book and Approval Routes            |                                      |                                   |  |
| Start Course                                   | 5                                    |                                   |  |
| This course offers resources for EnterpriseOne | processes related to address books a | and approval routes in JD Edwards |  |
|                                                |                                      |                                   |  |
| Course Information                             |                                      |                                   |  |
| Duration                                       | Lessons                              | Procurement Certification         |  |
| 1 hour                                         | 1                                    | Program                           |  |
| Delivery Mode                                  |                                      | Address Book and Document         |  |
| Self-Directed                                  |                                      | NEBRASKA.                         |  |
| Additional Course Details                      |                                      |                                   |  |

12. You will then press the "Launch Content" Button.

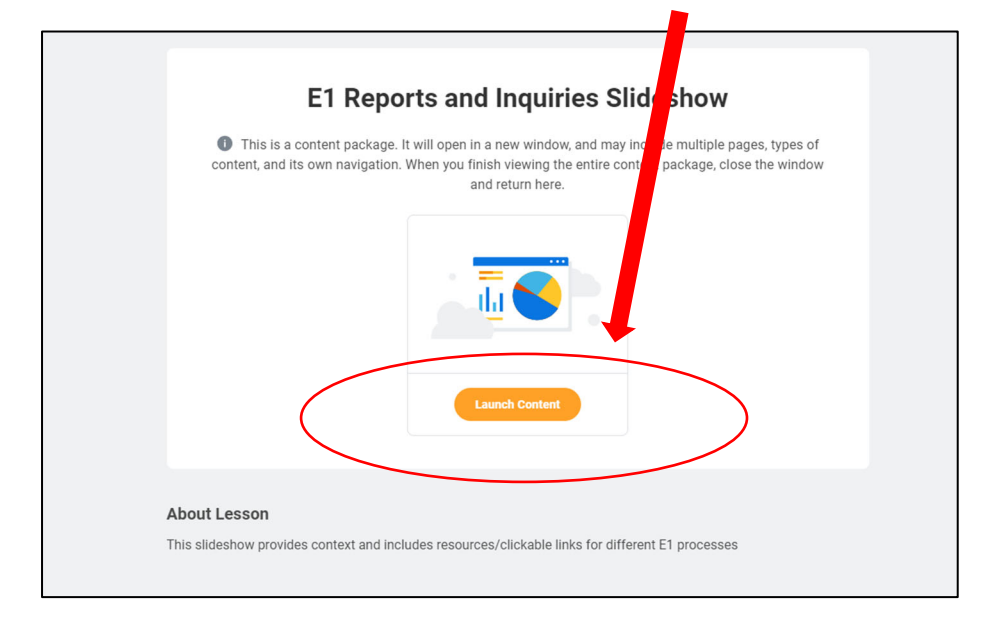

13. Occasionally, there will be a "pop up" block. If this happens press the "Launch Course" button to continue to your learning content.

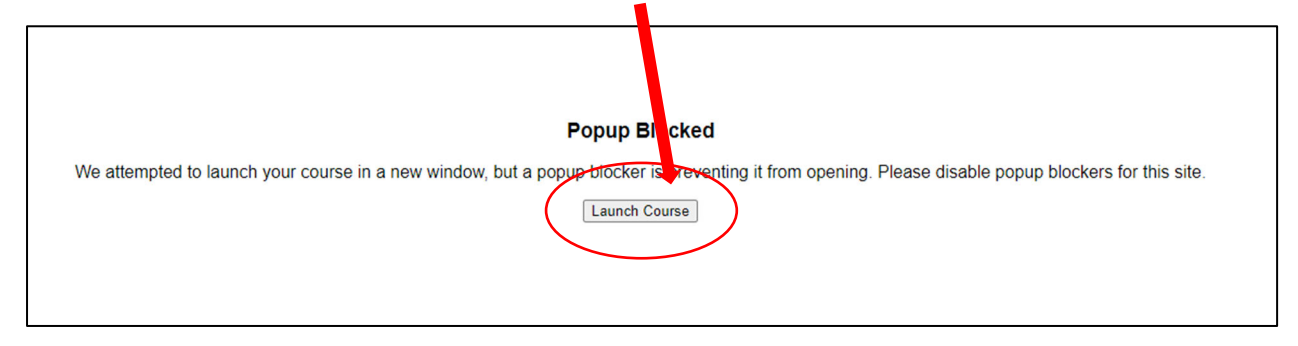

14. In a separate window, your course will now be ready. Use the "Next" and "Prev" buttons to move through the content.

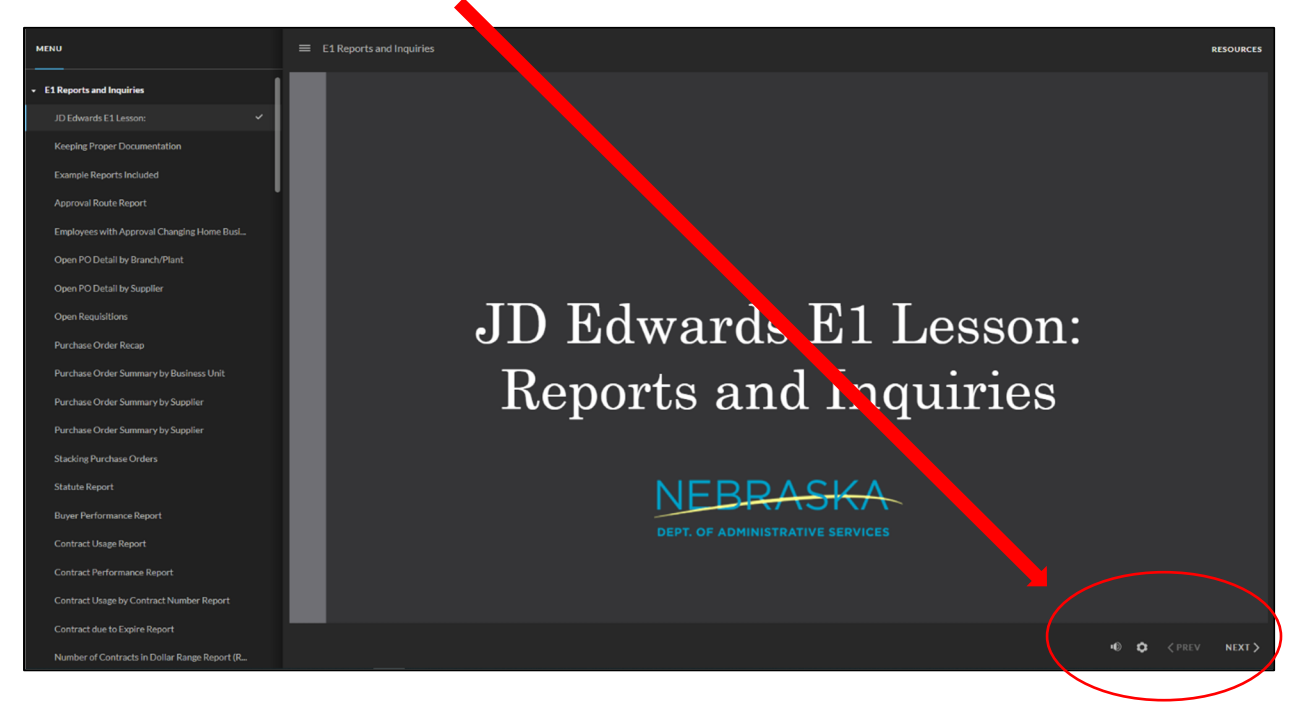

15.Once you have reached the final slide of the course, close the window that has your training by click the "X" in the top right corner.

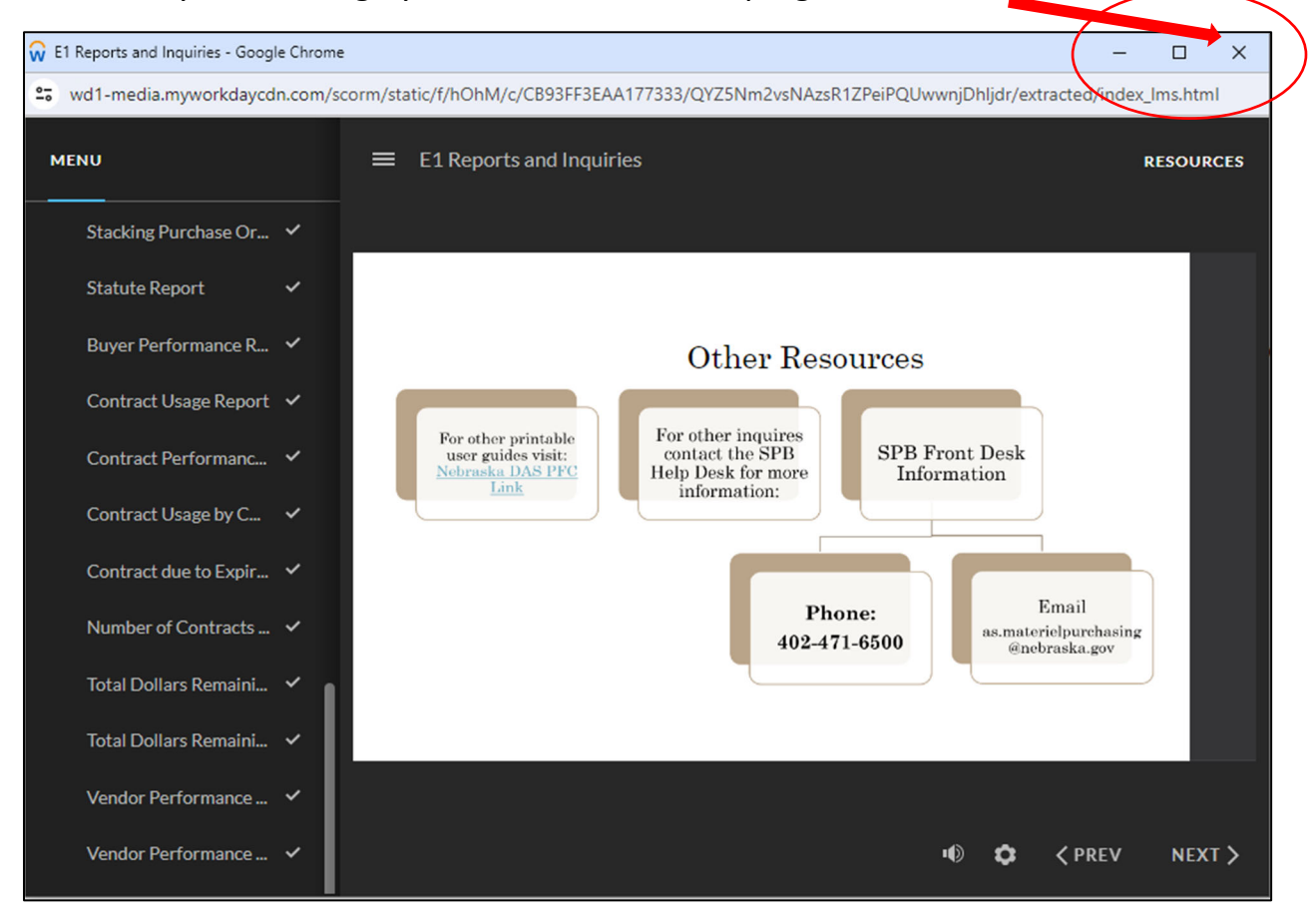

16. You have now completed a course! There will be a graphic that shows your completion. You can then go back to the program and continue the other required lessons.

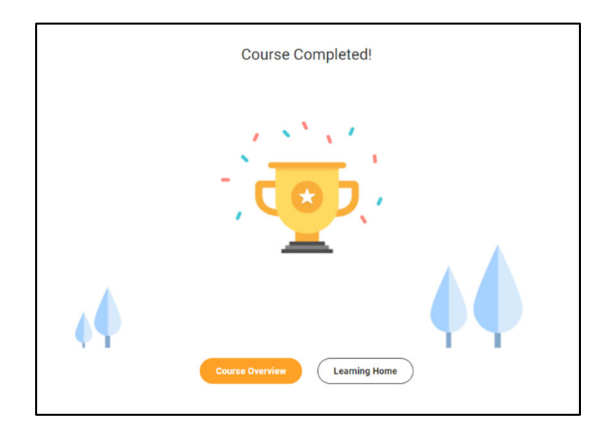

17. To continue your required training, click the "Go to Next Item" button to move to the next course.

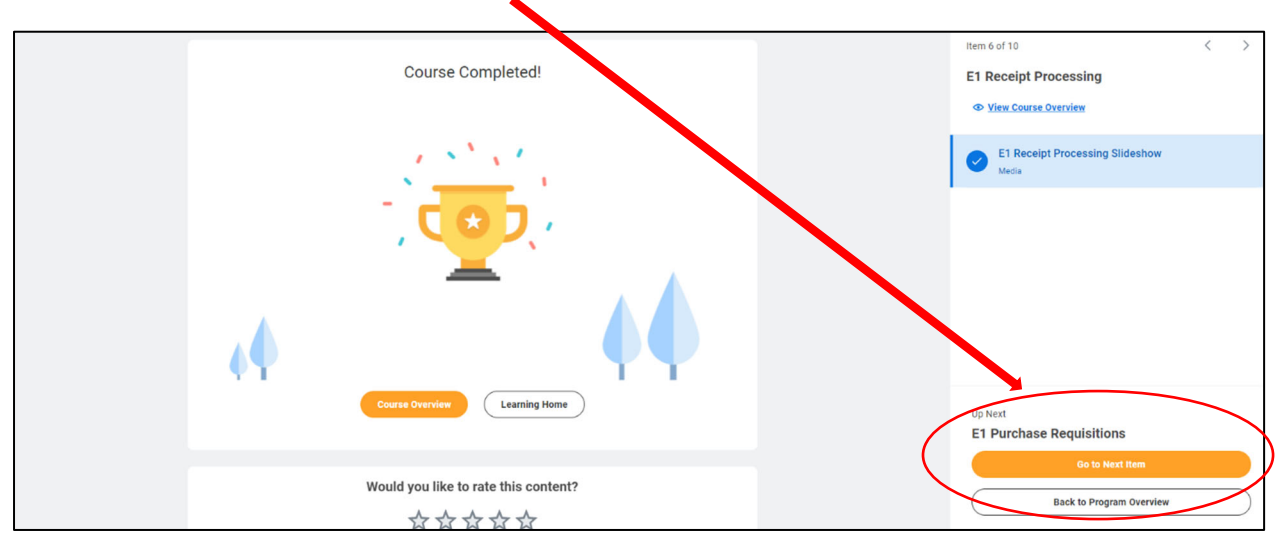

18.If you leave and come back to your training, click the "Resume Program" button to go return to the last piece of content in your training program.

| Program: PT30 Certification,<br>Procurement Certification Program Level<br>Three                                                                | ROCUREMENT<br>***<br>LEVEL THREE     |
|----------------------------------------------------------------------------------------------------|--------------------------------------|
| Welcome to the State of Nebraska's Procurement Certification Program (PCP) Level Three!                                                         |                                      |
| This program offers a variety of courses that will follow best practices set by the DAS Materiel<br>Administrator, and State Purchasing Bureau. |                                      |
| This certification program provides an overview of topics related to procurement, and currently includes the following lessons:                 | Resume Program                       |
| - Procurement Law and Ethics                                                                                                    | IN PROGRESS                          |
| - Introduction to Procurement                                                                                                    |                                      |
| - E1 Reports and Inquiries                                                                                                    |                                      |
| - E1 Purchase Requisitions                                                                                                    | ☆ <u>Rate</u>                        |
| - Address book and Approval Routes                                                                                                    |                                      |
| - Receipt Processing                                                                                                    | No longer want to take this Program? |
| - E1 Purchase Orders and Contract Generation                                                                                                    | S Drop Program                       |
| - Solicitation and Award Process                                                                                                    |                                      |

19. You can check your completion status by locating the "Program Progress" bar that will display how many courses total there are in the program, and how many you have completed.

| Program Length<br>5 items        | Delivery Mode Self-Directed |  |
|----------------------------------|-----------------------------|--|
| Program Progress                 |                             |  |
| 5 of 5 mandatory items completed |                             |  |
|                                  |                             |  |

20. Once you have completed all courses in the program, there will be new information at the top of the page that will include your date of completion.

| Jason R Lewin (80046240), you have completed<br>Program: PT10<br>Certification, Procurement<br>Certification Program<br>Level One<br>ITEMS COMPLETED<br>T<br>S<br>DATE OF COMPLETION<br>Jan 18, 2024                                                        | ¢¢¢¢¢¢¢¢¢¢¢¢¢¢¢¢¢¢¢¢¢¢¢¢¢¢¢¢¢¢¢¢¢¢¢¢¢ |
|----------------------------------------------------------------------------------------------------|---------------------------------------|
| Welcome to the State of Nebraska's Procurement Certification Program (PCP) Level One!                                                                                                    | COMPLETED                             |
| This program offers a variety of courses that will follow best practices set by the DAS Materiel<br>Administrator, and State Purchasing Bureau.<br>This certification program provides an overview of topics related to procurement, and currently includes | ☆ Rate                                |
| the following lessons:                                                                                                    |                                       |
| - *Procurement Law and Ethics                                                                                                    |                                       |
| - E1 Reports and Inquiries                                                                                                    |                                       |
| - Initial Procurement training                                                                                                    |                                       |
| * In person and virtual offering, as recording from 12/1/2023 law and ethics course                                                                                                    |                                       |

## What to do Upon Completion of Training

If you are completing required PT training as a newly hired public servant or are completing training to gain access to in a new PT role, let your supervisor know you have completed the necessary training, and your agency's Authorized Agent will submit the request to E1 security to finalize granting your E1 access.

If you are an existing public servant and have completed the training to maintain your E1 access, no further action is required.

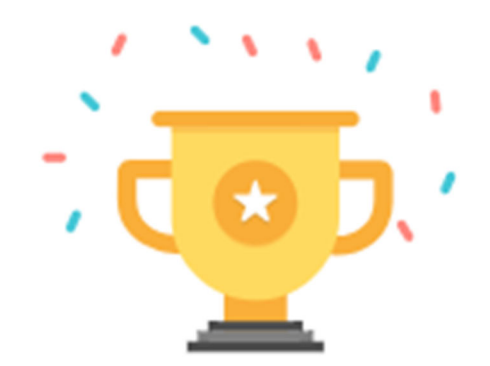